## MODALITÀ DI COMPILAZIONE DEL QUESTIONARIO

STEP1: Andare nella pagina elearning.unich.it

| iCh Italiano (it) -                              |              |                                |                    |                | Non se         | i colle        | jato. ( <b>Lo</b>     |
|--------------------------------------------------|--------------|--------------------------------|--------------------|----------------|----------------|----------------|-----------------------|
|                                                  | Cerca corsi: | CALENDARIO                     | NOVE               | MBRE           | 2020           |                | 0                     |
| <ul> <li>News del sito</li> <li>Corsi</li> </ul> |              | Dom Lui<br>1 2                 | n <u>Mar</u><br>3  | Mer<br>4       | Gio<br>5       | Ven            | <b>iab</b><br>7       |
| News del sito                                    |              | 8 9<br>15 16<br>22 23<br>29 30 | 10<br>5 17<br>8 24 | 11<br>18<br>25 | 12<br>19<br>26 | 13<br>20<br>27 | 14<br>21<br><b>28</b> |
|                                                  |              |                                |                    |                |                |                |                       |

STEP2: Espandere il menù di navigazione sino all'opzione "IdC\_L23\_LM24\_Pubblico" e selezionare il link proposto

| UNIVERSITÀ DEGLI :                                 | 5TUDI                  |                                       |          |            |      |      |       |          |        |          |  |
|----------------------------------------------------|------------------------|---------------------------------------|----------|------------|------|------|-------|----------|--------|----------|--|
| G. D'ANNUNZIO                                      | CHIETI PESCARA         |                                       |          |            |      |      | Non : | ei colle | egato. | . (Login |  |
| NAVIGAZIONE                                        | NE DO                  |                                       |          | CALENDARIO |      |      |       |          |        |          |  |
| Home                                               |                        | Cerca corsi:                          | NOVEMBRI |            | RPF  | 2020 | 120   |          |        |          |  |
| 🖶 News del sito                                    |                        |                                       |          |            | OVEM | DRE  | 2020  |          |        |          |  |
| ▼ Corsi                                            |                        | C C C C C C C C C C C C C C C C C C C | m I      | Lun        | Mar  | Mer  | Gio   | Ven      | Sab    |          |  |
| DIPARTIMENTO DI ARCHITE<br>DIPARTIMENTO DI ECONOMI |                        |                                       |          | 2          | 3    | 4    | 5     | 6        | 7      |          |  |
| DIPARTIMENTO DI ECONOM                             |                        |                                       |          | 9          | 10   | 11   | 12    | 13       | 14     |          |  |
| DIPARTIMENTO DI FARMACI.                           | A AZICHDALL (DEA)      |                                       | 2        | 10         | 1/   | 18   | 19    | 20       | 21     |          |  |
| <ul> <li>DIPARTIMENTO DI INGEGNE</li> </ul>        | RIA E GEOLOGIA         |                                       | 2        | 23         | 24   | 25   | 26    | 27       | 28     |          |  |
| Ingegneria Biomedica                               |                        |                                       | ·        | 30         |      |      |       |          |        |          |  |
| 👻 Ingegneria delle Costru:                         | tioni                  |                                       |          |            |      |      |       |          |        |          |  |
| Laurea Triennale                                   |                        |                                       |          |            |      |      |       |          |        |          |  |
| Laurea Magistrale                                  |                        |                                       |          |            |      |      |       |          |        |          |  |
| IdC_L23_LM24_Pubble                                | ico                    |                                       |          |            |      |      |       |          |        |          |  |
| IdC_L23_LM24_Riserv                                | rato                   |                                       |          |            |      |      |       |          |        |          |  |
| Geologia                                           |                        |                                       |          |            |      |      |       |          |        |          |  |
| GP QUALITA' - DIP.INGEO                            |                        |                                       |          |            |      |      |       |          |        |          |  |
| DIPARTIMENTO DI LETTERE                            | ARTI E SCIENZE SOCIALI |                                       |          |            |      |      |       |          |        |          |  |
| DIPARTIMENTO DI LINGUE,<br>CULTURE MODERNE         | LETTERATURE E          |                                       |          |            |      |      |       |          |        |          |  |
| DIPARTIMENTO DI NEUROSC<br>SCIENZE CL              | IENZE, IMAGING E       |                                       |          |            |      |      |       |          |        |          |  |
| DIPARTIMENTO DI SCIENZE<br>PEDAGOGICHE E           | FILOSOFICHE,           |                                       |          |            |      |      |       |          |        |          |  |
| DIPARTIMENTO DI SCIENZE                            | GIURIDICHE E SOCIALI   |                                       |          |            |      |      |       |          |        |          |  |
| DIPARTIMENTO DI SCIENZE<br>SALUTE                  | PSICOLOGICHE, DELLA    |                                       |          |            |      |      |       |          |        |          |  |
| Scuola di Medicina e Scient                        | ze della Salute        |                                       |          |            |      |      |       |          |        |          |  |
| CENTRO LINGUISTICO DI AT                           | ENEO                   |                                       |          |            |      |      |       |          |        |          |  |
| III Anno                                           |                        |                                       |          |            |      |      |       |          |        |          |  |
| II Anno                                            |                        |                                       |          |            |      |      |       |          |        |          |  |

STEP3: Dopo aver effettuato il login, selezionare la voce "Iscrivimi in questo corso" nel menù in

## basso a sinistra

|     | LERGOOIGHE E                                            |              |  |  |
|-----|---------------------------------------------------------|--------------|--|--|
| Þ   | DIPARTIMENTO DI SCIENZE<br>SOCIALI                      | GIURIDICHE E |  |  |
| Þ   | DIPARTIMENTO DI SCIENZE PSICOLOGICHE,<br>DELLA SALUTE   |              |  |  |
| •   | Scuola di Medicina e Scienze                            | della Salute |  |  |
| •   | CENTRO LINGUISTICO DI A                                 | TENEO        |  |  |
| ►   | III Anno                                                |              |  |  |
| •   | II Anno                                                 |              |  |  |
|     |                                                         |              |  |  |
| АММ | INISTRAZIONE                                            | - <          |  |  |
|     |                                                         |              |  |  |
| - A | mministrazione del corso                                |              |  |  |
| - A | mministrazione del corso<br>, Iscrivimi in questo corso |              |  |  |
| - A | mministrazione del corso<br>, Iscrivimi in questo corso | ~            |  |  |
| ▼ A | mministrazione del corso<br>, Iscrivimi in questo corso | ~            |  |  |
| - A | mministrazione del corso<br>Iscrivimi in questo corso   | ~            |  |  |

STEP4: Selezionare il questionario corrispondente al proprio corso di studi.

| UNIVERSITÀ DEGLI STUDI<br>G. D'ANNUNZIO CHIETI PESCARA    |                                                                                                    |   |                       |
|-----------------------------------------------------------|----------------------------------------------------------------------------------------------------|---|-----------------------|
| UniCh Italiano (it) -                                     | 8                                                                                                    | - | Sergio Montelpare 🎾 👻 |
| IdC L23 LM24 [Area Pubblica]                              |                                                                                                    |   |                       |
| Home 🕨 Corsi 🕨 DIPARTIMENTO DI INGEGNERIA E GEOLOGIA 🕨 In | gegneria delle Costruzioni ▶ IdC_L23_LM24_Pubblico                                                                                                    |   | Attiva modifica       |
| NAVIGAZIONE CC<br>Home<br>C Dashboard                     | nnunci                                                                                                    |   |                       |
| Pagine del sito     I miei corsi     Corsi                | TIROCINI FORMATIVI L23                                                                                                    |   |                       |
| AMMINISTRAZIONE    Amministrazione del corso              | ERASMUS L23                                                                                                    |   |                       |
|                                                           | Genetie studente, it chiediano di compitare il questionano in ogni sua parte per consentire un continuo imguoramento detta nostra orierta.                                                                                 |   |                       |
|                                                           | ERASMUS LM24                Questionario ERASMUS per Studenti LM24            Gentile studente, ti chiediamo di compilare il questionario in ogni sua parte per consentire un continuo miglioramento della nostra offerta. |   |                       |